# Guide - kandidatopstilling

### Klik på "Stil op" for at oprette dit kandidatur.

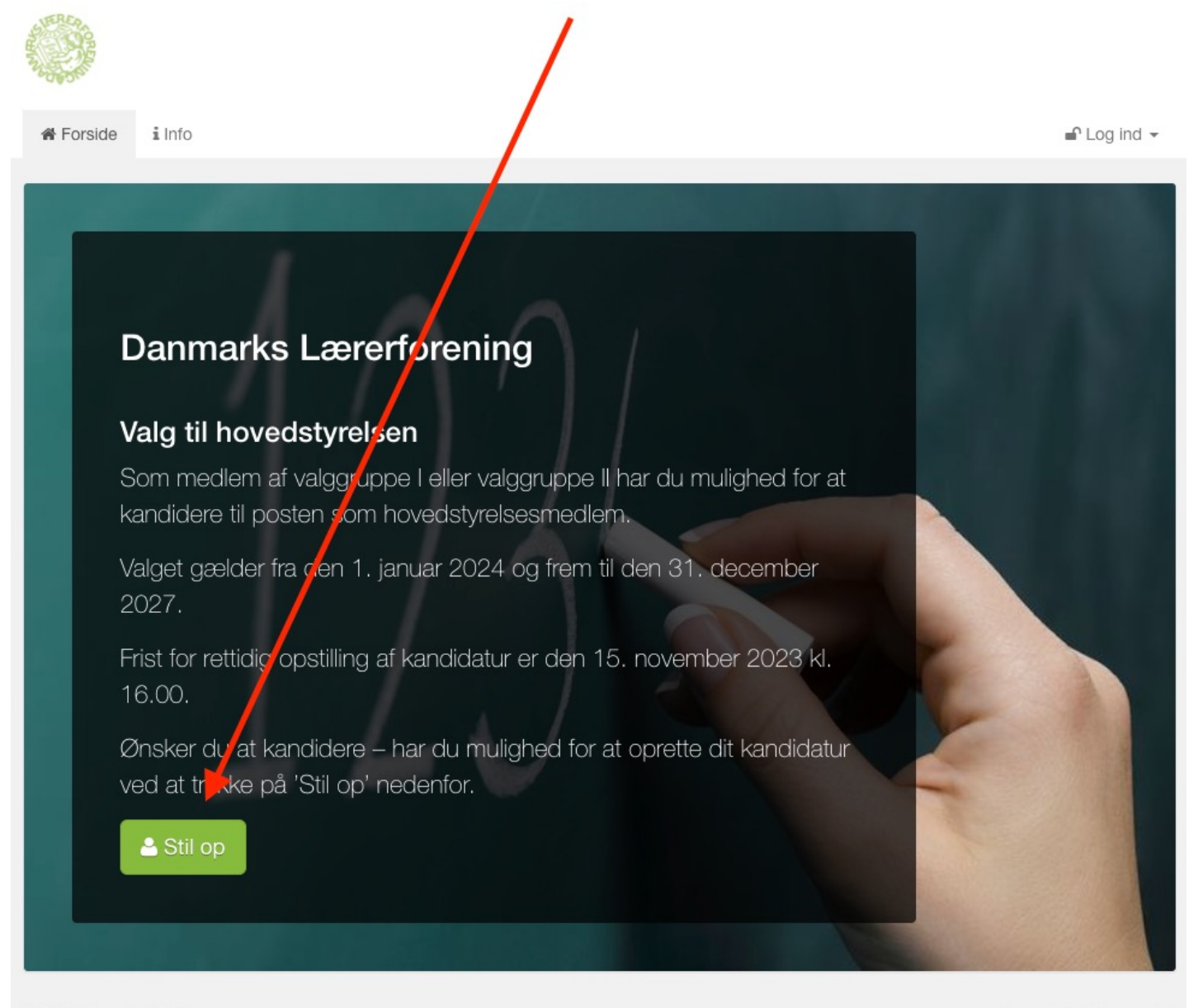

© 2023 Assembly Voting

Assembly Voting · A

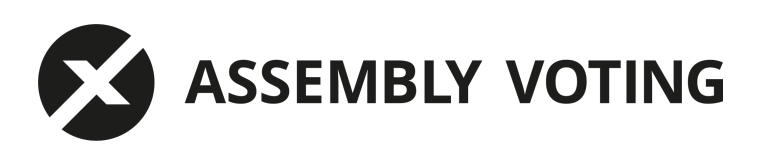

Gennemfør identitetsgodkendelse med MitID ved at trykke på knappen "MitID"

| 5 | Stil op                                                                                |
|---|----------------------------------------------------------------------------------------|
|   |                                                                                        |
| G | ennemfør identitetsgodkendelse med MitID for at begynde<br>in opstilling som kandicat. |
|   | A MitID                                                                                |

Gennemfør login med MitID og udfyld dit CPR nummer

| Log på hos Assembly Voting Mit 20              | Assembly Voting       |
|------------------------------------------------|-----------------------|
| BRUGER-ID ⑦                                    | CPR-nummer            |
|                                                | 10 cifre              |
| Forts,⁄et →                                    | Husk mit CPR-nummer ③ |
| i) Glemt bruger-ID?                            |                       |
|                                                |                       |
|                                                |                       |
|                                                |                       |
|                                                |                       |
| ] Husk mig hos Assembly Voting                 | Fortsæt               |
| Husk mig hos Assembly Voting                   | Fortsæt<br>Annuller   |
| ☐ Husk mig hos Assembly Voting<br>Afbryd Hjælp | Fortsæt<br>Annuller   |
| Husk mig hos Assembly Voting<br>fbryd Hjælp    | Fortsæt<br>Annuller   |

Udfyld formularen med

- Navn: (det navn du ønsker vist på kandidaturet)
- CPR:
- Telefonnummer:
- E-mail: (den mailadresse som der skal sendes bekræftelse til)
- Gentag E-Mail:
- Vælg adgangskode: som skal bruges til at ændre i dit kandidatur
- Bekræft adgangskode:

#### Klik derefter på "Stil op".

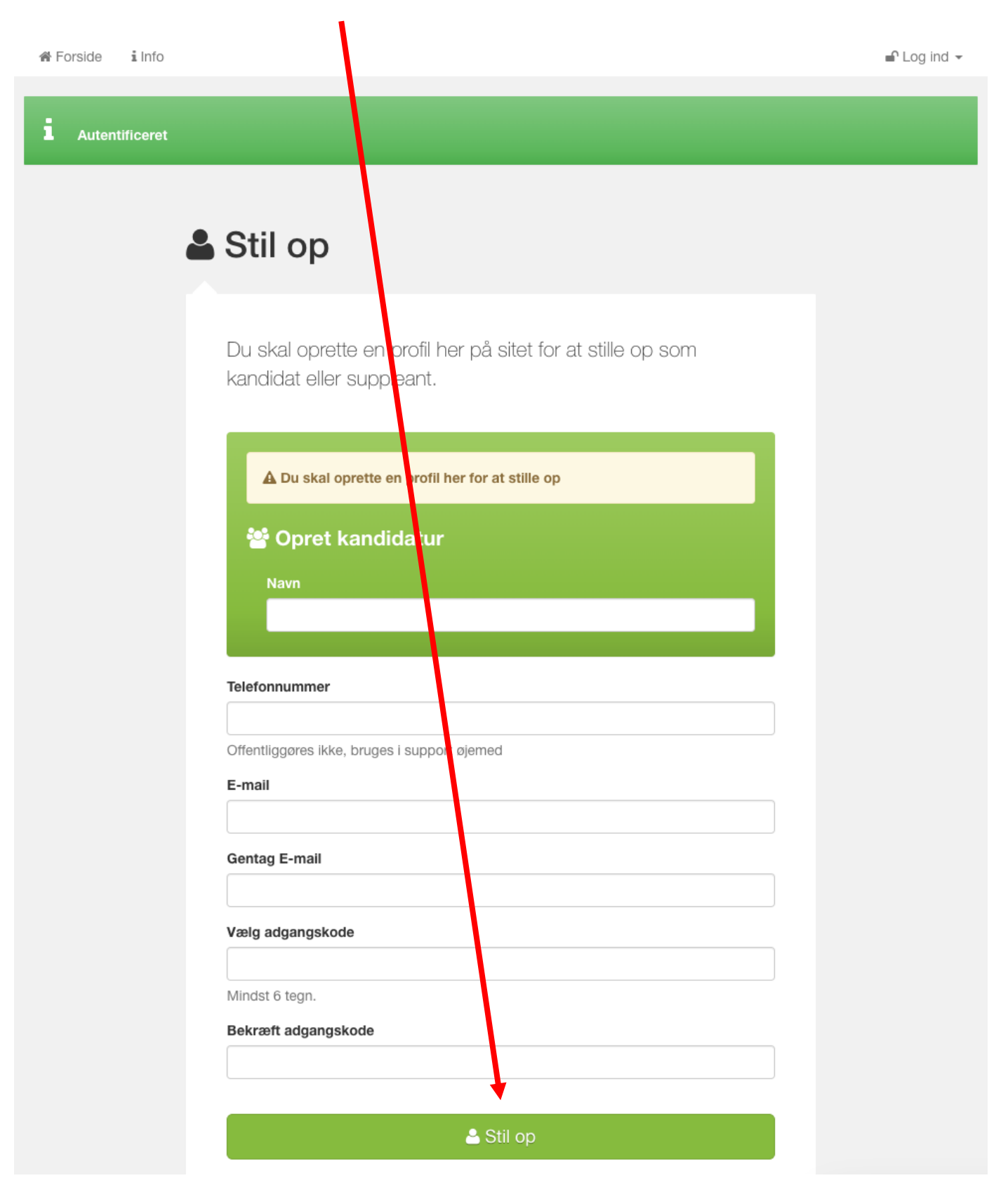

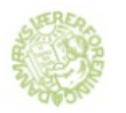

### Bekræftelsesmail fremsendes til den oplyste mailadresse.

🖀 Forside 🛛 i Info

Log ind -

Din registrering er ikke helt færdig endnu

For at komme videre skal du klikke på linket i den mail, vi har sendt til: **mark@assemblyvoting.com** og bekræfte din opstilling.

Find mailen i din indbakke og tryk på linket "Bekræft".

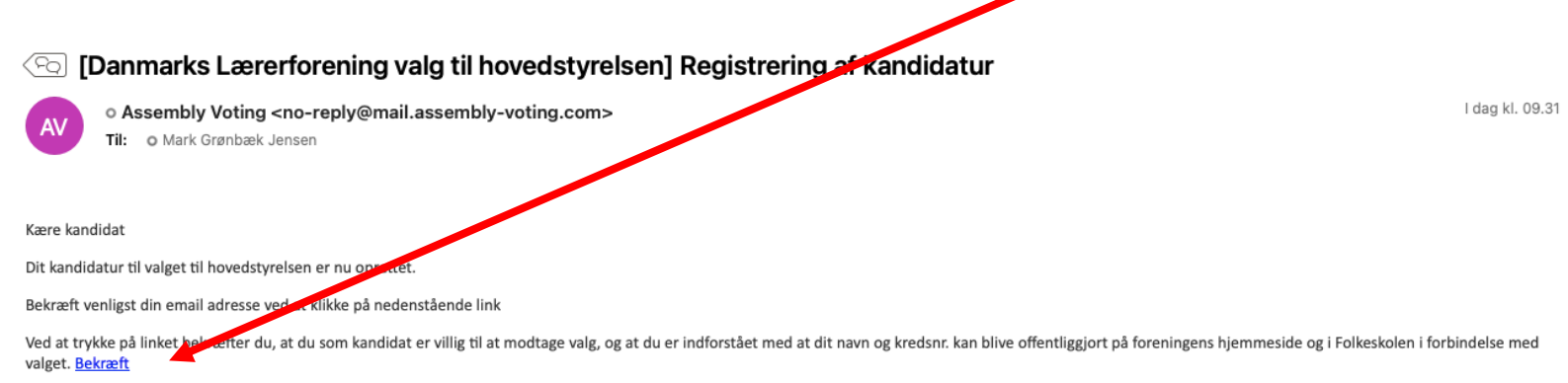

Vær opmærksom på at dit kandidatur først er gyldigt, når dine suppleanter og stillere er oprettet i systemet. Alle kandidater vil efter fristens udløb blive kontaktet med henblik på den videre valgprocedure.

Har du spørgsmål til valget kan du skrive til Danmarks Lærerforening på mail: valg@dlf.org

Fristen for at opstille er den 15. november 2023 kl. 16.00.

Venlig hilsen

Danmarks Lærerforening

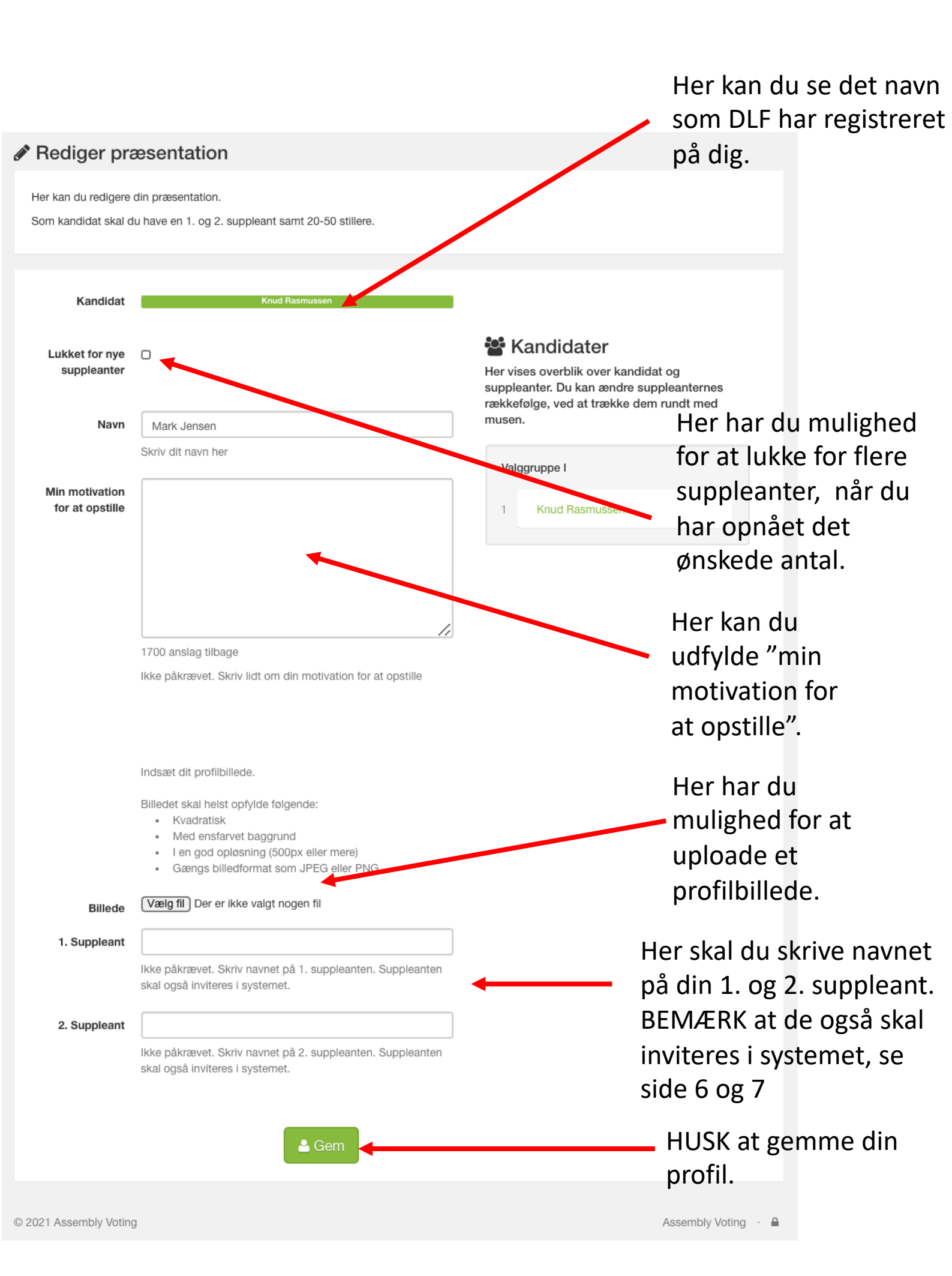

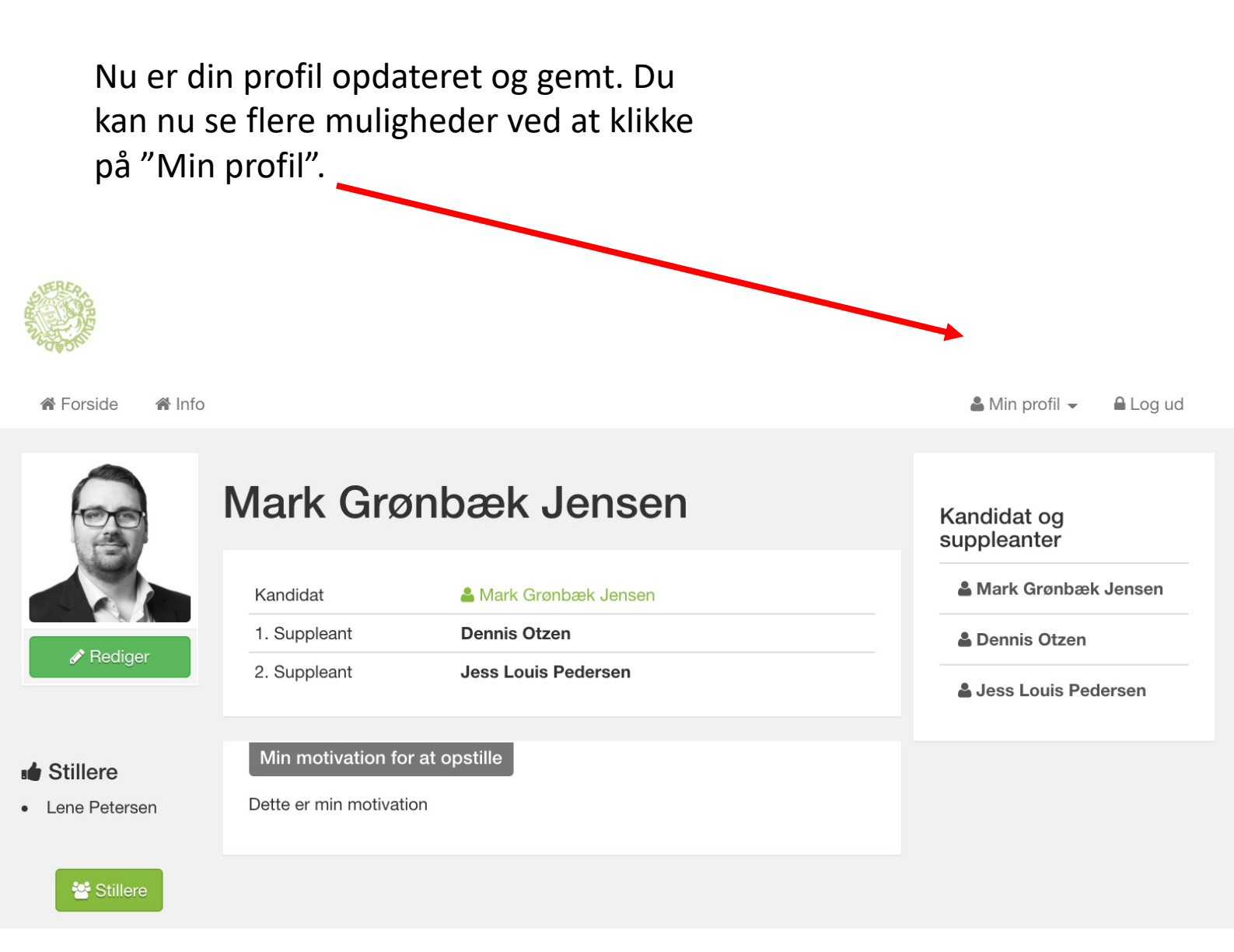

For at invitere en suppleant klik på "Inviter suppleant". (Se side 7)

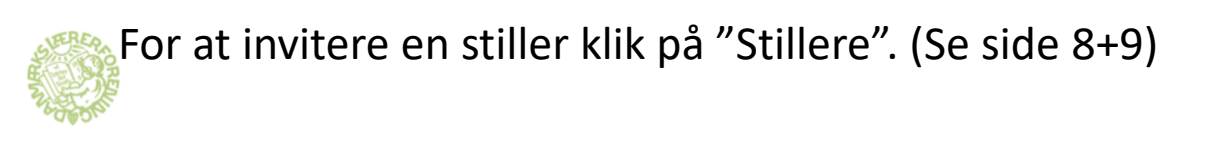

| 🖀 Forside 🛛 🏠              | Info                                         |                                     | 🛔 Min pro                                                                                                    | ofil 🗕 🕒 Log ud  |
|----------------------------|----------------------------------------------|-------------------------------------|----------------------------------------------------------------------------------------------------|------------------|
|                            | Valggruppe I<br>Mark Grø                     | nbæk Jensen                         | <ul> <li>Min profil</li> <li>Kandidat præsentation</li> <li>Stillere</li> <li>Rediger præsentation</li> </ul> | pn               |
|                            | Kandidat                                     | 📥 Mark Grønbæk Jensen               | <ul><li>Inviter suppleant</li><li>Rediger dine oplysnir</li></ul>                                             | s Jensen<br>nger |
|                            | 1. Suppleant<br>2. Suppleant                 | Dennis Otzen<br>Jess Louis Pedersen | Ønsker du at ændre<br>adgangskoden eller em                                                                   | ail? Jersen      |
| Stillere     Lene Petersen | Min motivation for<br>Dette er min motivatio | r at opstille                       |                                                                                                    |                  |

## **Inviter suppleant**

Udfyld formularen og tryk på "Send".

Suppleanten modtager efterfølgende en mail, hvor suppleanten bliver bedt om at registrere sig og bekræfte sin identitet med MitID.

| Forside 💣 Info      |       |         | 🌢 Min profil 👻 | 🔒 Log ud |
|---------------------|-------|---------|----------------|----------|
|                     |       |         |                |          |
|                     |       |         |                |          |
| Afsendte invitati   | oner  |         |                |          |
| Navn                | Email | Afsendt |                |          |
|                     |       |         |                |          |
|                     |       |         |                |          |
|                     |       |         |                |          |
| 🖂 Inviter suppleant |       |         |                |          |
| Suppleantens navn   |       |         |                |          |
|                     |       |         |                |          |
|                     |       |         |                |          |
| Suppleantens email  |       |         |                |          |
|                     |       |         |                |          |
| Evt. besked         |       |         |                |          |
|                     |       |         |                |          |
|                     |       |         |                | 10       |
|                     |       |         |                |          |
| Send                |       |         |                |          |
|                     |       |         |                |          |

# Når Suppleanten har registreret sig og bekræftet sin identitet, modtager du en bekræftelsesmail.

l dag kl. 10.00

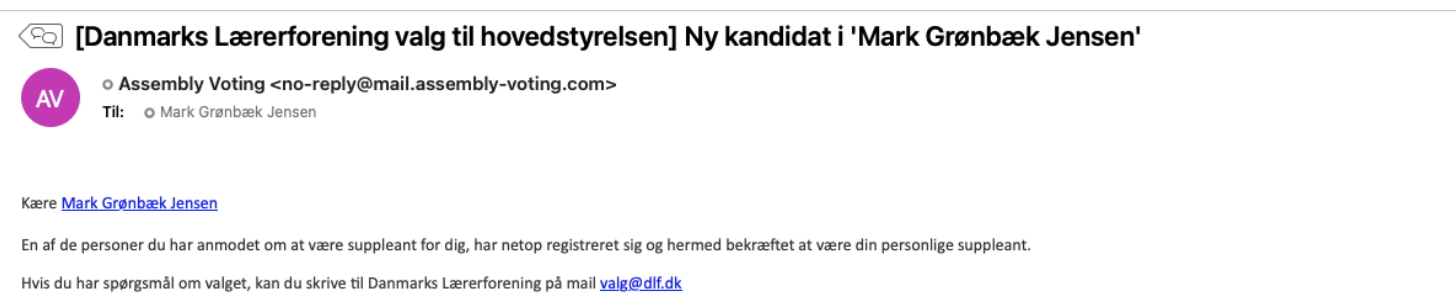

Venlig hilsen

Danmarks Lærerforening

## Stillere

Udfyld formularen og tryk på "Tilføj ny stiller".

Stilleren modtager efterfølgende en mail, hvor stilleren bliver bedt om at bekræfte, at stilleren ønsker at stille for dig.

|                                                        | E-man                                                                                    | Status                                                                                                    |
|--------------------------------------------------------|------------------------------------------------------------------------------------------|----------------------------------------------------------------------------------------------------|
|                                                        | Ir                                                                                       | ngen stillere                                                                                                    |
|                                                        |                                                                                          |                                                                                                    |
|                                                        |                                                                                          |                                                                                                    |
| 🕇 Tilføj r                                             | ny stiller                                                                               |                                                                                                    |
| Udfyld navn<br>sendes der a<br>Bemærk at o<br>gyldigt. | og e-mail på den person, so<br>automatisk en mail med en s<br>du skal samle mindst 20 og | om du ønsker at invitere som stiller. Herefter<br>stiller-invitation til pågældende.<br>højst 50 godkendte stillere for at dit kandidatur er |
| Vavn                                                   |                                                                                          |                                                                                                    |
|                                                        |                                                                                          |                                                                                                    |
|                                                        |                                                                                          |                                                                                                    |

Efter anmodningen er sendt kan du hele tiden følge status på dine stillere.

Når stilleren har bekræftet, ændres status til Godkendt.

| Torside i Info |                                                                                            |                                                                                                    |                                                                                               | 🌡 Min profil 👻 | <b>≜</b> Log ud |
|----------------|--------------------------------------------------------------------------------------------|----------------------------------------------------------------------------------------------------|-----------------------------------------------------------------------------------------------|----------------|-----------------|
|                | Mine stille                                                                                | ere                                                                                                    |                                                                                               |                |                 |
|                | Navn                                                                                       | E-mail                                                                                                    | Status                                                                                        | _              |                 |
|                | Lars Petersen                                                                              | mark+4@alon.dk                                                                                                    |                                                                                               |                |                 |
|                | Tilføj ny sti Udfyld navn og e-ma<br>sendes der automatis Bemærk at du skal sa<br>gyldigt. | <b>ller</b><br>il på den person, som du ønsker<br>sk en mail med en stiller-invitatior<br>amle mindst 20 og højst 50 godke | at invitere som stiller. Herefter<br>1 til pågældende.<br>endte stillere for at dit kandidatu | r er           |                 |
|                |                                                                                            |                                                                                                    |                                                                                               |                |                 |
|                | E-mail                                                                                     |                                                                                                    |                                                                                               |                |                 |
|                | + Tilføj ny stiller                                                                        |                                                                                                    |                                                                                               |                |                 |

Log ind -

Log ind Stil op

### Danmarks Lærerforening

#### Valg til hovedstyrelsen

om medlem af valggruppe I eller valggruppe II har du mulighed for at lidere til posten som hovedstyrelsesmedlem.

ælder fra den 1. januar 2024 og frem til den 31. december

nfor.

opstilling af kandidatur er den 15. november 2023 kl.

har du mulighed for at oprette dit kandidatur

Hvis du efterfølgende ønsker at redigere dit kandidatur, tilføje suppleanter, invitere stillere eller følge status på disse skal du logge ind ved at trykke på "Log ind" og igen "Log ind".

Brug dit MitID eller din mailadresse og den selvvalgte kode til at logge ind.

### Log ind

Hvis du allerede er oprettet som bruger, kan du logge ind her og få adgang til din kandidatpræsentation.

har glemt din adgangskode,

| Log ind med MitID           | Stil op                        |
|-----------------------------|--------------------------------|
| <b>■</b> <sup>•</sup> MitID | Stil op                        |
| E-mail                      |                                |
|                             | Glemt adgangskode?             |
|                             | Hvis du har glemt din adgangsk |
| Adgangskode                 | kan du fâ oprettet en ny.      |
|                             | Nulstil adgangskode            |
|                             |                                |
| Log ind                     |                                |
|                             |                                |
|                             |                                |

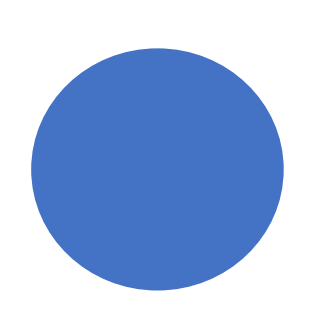

Har du glemt din adgangskode kan du nulstille den ved at klikke på "Nulstil adgangskode".

| 중 Forside 중 Info  |                     |              |                                                                      | ቆ Min profil 👻                                 | 🔒 Log ud |
|-------------------|---------------------|--------------|----------------------------------------------------------------------|------------------------------------------------|----------|
| L Du er nu logget | ind.                |              | Min profil Min profil Kandidat Stillere                              | præsentation                                   |          |
|                   | Mark Jensen         |              | <ul> <li>Rediger p</li> <li>Inviter su</li> <li>Rediger d</li> </ul> | oræsentation<br>ppleant<br>line oplysninger    |          |
| e Print           | Kandidat lestbruger | 🚰 Testbruger | Ønsker o<br>adgangskoo<br>🌣 Ino                                      | du at ændre<br>den eller email?<br>Istillinger |          |
|                   |                     |              |                                                                      |                                                |          |

## I menuen "min profil" vælger du hvilken funktion du ønsker.